# Installation & Activation Guide

A quick start guide on how to install our Engineering Software.

# Mech-Q

#### How to reach us:

North America Ph: 888-271-7121 Fax: 530-685-7000 Email:sales@cadavenue.com

International

Ph: 1300 654 616 (Australian Office)

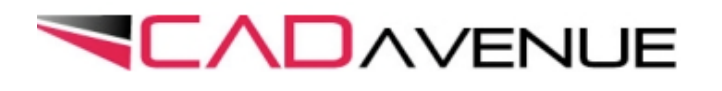

Important: Please read these instructions before installing

# Thank You!

Thank you for supporting our Engineering Software. Please read though these installation instructions before installing our software. If you have any questions please email us at <u>sales@cadavenue.com</u>.

#### What you will need:

- 1) AutoCAD, AutoCAD LT or IntelliCAD installed on your system.
- 2) The download saved to your Desktop or My Documents Folder.

#### **Getting started:**

- 1) Close your CAD application and all active programs and windows.
- 2) Double-click on My Computer Icon located on your Desktop
- 3) Optionally you click Start (lower left) then My Computer
- 4) Browse to the location where you saved the Setup file.
- 5) Double-click on Setup file (ending in .exe).

#### The installation:

- 1) Follow the instructions in the splash screens.
- 2) You can choose either to install the Full Suite or individual modules.
- 3) Do load any applications until install completes.

#### **Permission settings:**

#### For Windows 7 and Vista

1) Right-click on shortcut to your CAD application.

Note: if running AutoCAD LT right-click on Mech-Q shortcut on desktop.

- 2) Choose Properties then Compatibility.
- 3) Make sure Compatibility Mode is unchecked and Run Program As Administrator is checked.

| Security                                                                                                    | Details                                                                                                    | Previous                                       | Versions                 |  |  |  |
|----------------------------------------------------------------------------------------------------|----------------------------------------------------------------------------------------------------|------------------------------------------------|--------------------------|--|--|--|
| General                                                                                                    | Shortcut                                                                                                    | Con                                            | npatibility              |  |  |  |
| If you have problem<br>an earlier version of<br>matches that earlier<br>Help me choose t<br>Compatibility mode<br>Run this prog<br>Windows XP (S | is with this program a<br>Windows, select the<br>version.<br>the <u>settings</u><br>e<br>gram in compatibility r<br>Service Pack 3) | nd it worked c<br>compatibility r<br>node for: | orrectly on<br>node that |  |  |  |
| Settings<br>Run in 256 c<br>Run in 640 x<br>Disable visua                                                                                        | colors<br>: 480 screen resolutio<br>al themes                                                                                       | n                                              |                          |  |  |  |
| Disable desktop composition                                                                                                    |                                                                                                    |                                                |                          |  |  |  |
| Disable display scaling on high DPI settings                                                                                                    |                                                                                                    |                                                |                          |  |  |  |
| Privilege Level                                                                                                    | gram as an administra                                                                                                    | tor                                            |                          |  |  |  |
| Change setti                                                                                                    | ngs for all users                                                                                                    |                                                |                          |  |  |  |
|                                                                                                    | ОК                                                                                                    | Cancel                                         | Apply                    |  |  |  |

File Properties Dialog In Windows 7/ Vista

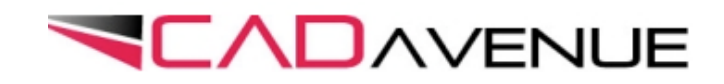

# **Troubleshooting:**

#### **Checking Paths**

Choose "Tools" menu select "Options"
Select the "Files" tab
Select "Support Files Search Path"

4) If **no** Mech-Q or ZWmech is listed Choose "Add" button, then **browse to:** 

- For AutoCAD: C:\Program Files\Mech-Q\A20XY
- For AutoCAD LT: C:\Program Files\ASVIC\Mech-Q\20XY
- For IntelliCAD: C:\Program Files\ Your IntelliCAD App \Mech-Q

5)Click Apply and Close window.

6)Restart your CAD application

| Current profile:                       | < <unnamed profile="">&gt;</unnamed> | 👯 C                 | urrent drawing: | Drawing1.c      | lwg          |
|----------------------------------------|--------------------------------------|---------------------|-----------------|-----------------|--------------|
| Files Display                          | Open and Save Plotting Sys           | stem   User Prefere | nces Drafting   | Selection   Pro | files        |
| Search paths, fi                       | le names, and file locations:        |                     |                 |                 |              |
| 📮 🗠 🍓 Supp                             | ort File Search Path                 |                     |                 |                 | Browse       |
|                                        |                                      |                     |                 |                 | Add          |
|                                        |                                      |                     |                 |                 | Aug          |
|                                        |                                      |                     |                 |                 | Remove       |
| C:\Program Files (x86)\Mech-Q\2000     |                                      |                     |                 |                 |              |
| C:\Program Files (x86)\Plot2000\       |                                      |                     |                 | _               | Move Up      |
| 🖶 🖷 🕅 Working Support File Search Path |                                      |                     |                 |                 | Move Down    |
| 🗄 🕀 Device Driver File Search Path     |                                      |                     |                 |                 | inere b'omit |

Support File Search Path Dialog Box

#### Loading Menus (AutoCAD and LT)

- 1) Choose Tools menu select Customize then Customize Interface
- 2) Make sure that you are in the "Customize" page and from the "All Customization Files" list select "Open"
- 3) Locate the Mech-Q customized user interface file: Mech-Q.CUI
- 4) Default Install location:
- 5) AutoCAD 20XY: C:\Program Files\Mech-Q\A20XY
- 6) AutoCAD LT 20XY: C:\Program Files\ASVIC\Mech-Q\20XY\Menu
- 7) Use the "Open" tab to load the Mech-Q menu.

# ! AutoCAD LT Users:

If running AutoCAD LT please read the below for important instructions on how to activate CADTSTA.

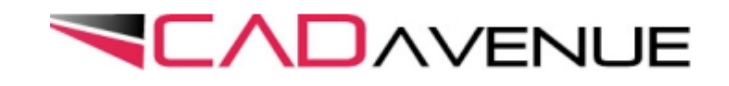

# Activating your temp code for Mech-Q LT

### How to authorize - step by step instructions

AutoCAD LT requires a 3rd party LISP extender called CADTSA in order to run LT addons like Mech-Q. After downloading our trial, a temporary 30 day code will be emailed that you will contain important code to activate our software. Please do the following:

- 1) Download the trial at: http://www.cadavenue.com
- 2) Install Mech-Q (see all steps above)
- 3) Load Mech-Q using the shortcut located on your desktop
- 4) Verify Permission Settings if using Vista or Windows 7 (see steps above)
- 6) Always dbl-click on Mech-Q shortcut to load AutoCAD LT
- 7) Choose Authorize from the start-up dialog box
- 8) Check your email and copy both the serial and activation code into the dialog box
- 9) AutoCAD LT will now load and Mech-Q trial will begin.
- 10) Next time you load Mech-Q you do not need to enter code, instead select Skip.

# Note:

If Menus and Toolbars are not visible or if Mech-Q fails to load please see Troubleshooting (above).

At the end of 30 days you will need to purchase the Mech-Q LT bundle which includes both Mech-Q and CADSTA. At the time of purchase an additional 30 days will be added while a new permanent key is generated.

# How to reach us:

North America Ph: 888-271-7121 Fax: 541-633-4049 Email: sales@cadavenue.com

International Ph: 541-306-4054 (U.S. Office) Ph: 1300 654 616 (Australian Office)

# Quick links to online help:

- http://cadavenue.com/videos
- http://cadavenue.com/category/tutorials

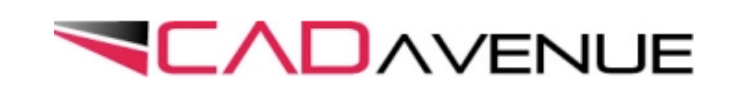